# ARBA AGENCIA DE RECAUDACIÓN

AGENCIA DE RECAUDACION PROVINCIA DE BUENOS AIRES Instructivo COT "Código de Operación Traslado o Transporte" Carga manual por el interactivo de Internet

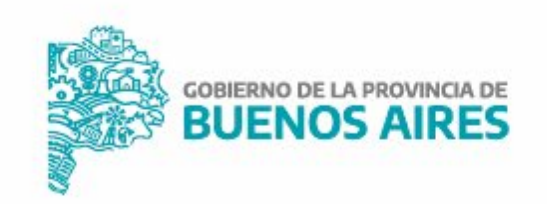

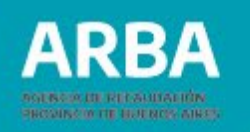

## Índice

| Acceso al sistema de Carga Manual                               | — 2 |
|-----------------------------------------------------------------|-----|
| Generación de COTs                                              | — 6 |
| Carácter en virtud del cual se obtendrá el COT                  | 7   |
| Datos del Emisor de la documentación prevista en la RG1415 AFIP | 8   |
| Entrega en domicilio de origen                                  | 11  |
| Datos del transportista de los bienes                           | 12  |
| Datos del tipo de recorrido                                     | 13  |
| Fecha de origen del traslado de bienes                          | 14  |
| Datos de la distancia                                           | 14  |
| Carga de operaciones                                            | 14  |
| Carga de operaciones perfectamente identificadas                | 14  |
| Carga de operaciones con información parcial                    | 25  |
| Aceptación de toda la información y generación del COT          | 27  |
| Completar COTs parciales                                        | 29  |
| Datos del destinatario de los bienes                            | 33  |
| Datos de los productos entregados                               | 33  |
| Datos de la documentación respaldatoria asociada                | 35  |
| Completar COTs telefónicos – IVR                                | 39  |
| Consultas de COTs                                               | 4(  |

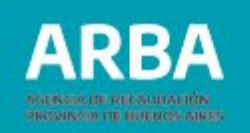

## A) Acceso al sistema de carga manual

Las y los contribuyentes podrán acceder a la aplicación ingresando a la página principal de **ARBA**, y desplegando el menú, deberán seleccionar la opción **COT**.

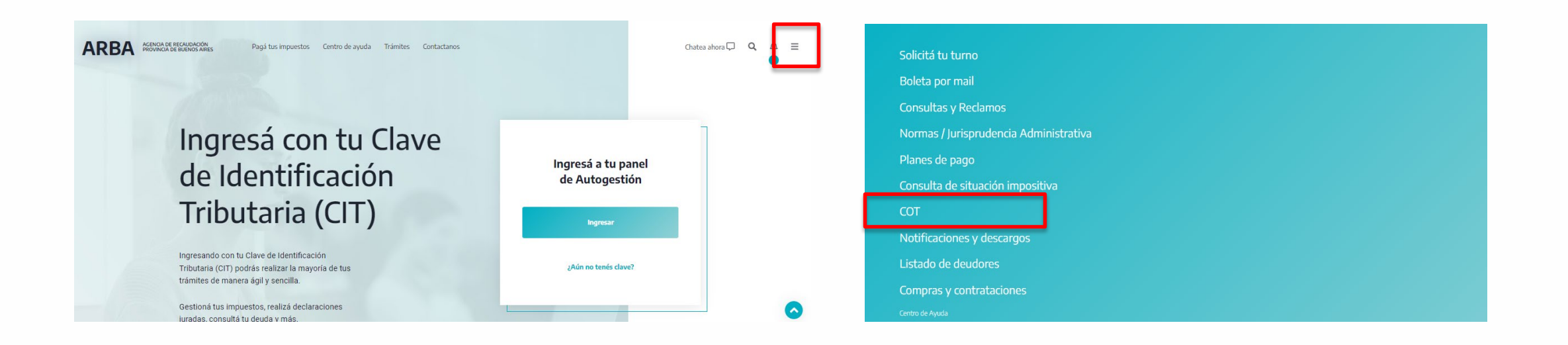

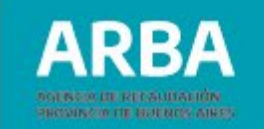

A continuación, deberás ingresar dentro del apartado Carga manual, en "Acceder".

| AGENCIA DE RECAUDACIÓN Pagá tus impuestos C | entro de ayuda Trámites Contactanos                                                                                                    | Chatea ahora 🖵 | Q | ↓ | Ξ |
|---------------------------------------------|----------------------------------------------------------------------------------------------------|----------------|---|---|---|
|                                             | Medios de obtención del COT                                                                                                    |                |   |   |   |
|                                             | Carga manual<br>Para generar manualmente COTs, completar COTs pendientes,<br>confirmar recepción de bienes o realizar consultas.<br>→ <u>Acceder</u><br>→ <u>Descargar Instructivo</u> |                |   |   |   |
|                                             | Presentación de DDJJ                                                                                                    |                |   |   |   |
|                                             | Para realizar el COT a través del aplicativo de la Plataforma SIAP.                                                                                                    |                |   |   | 0 |

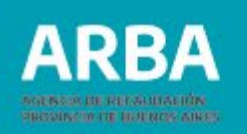

Seguidamente deberás ingresar CUIT y clave de transporte para operar en el sistema. De no poseerla para obtenerla podrás ingresar a la opción "Solicitar tu CIT". La clave de transporte a obtener solo es válida para transporte de bienes. No es válido por ejemplo para Ingresos Brutos, en cuyo caso deberás gestionar tu usuario particular para dicho servicio.

| ÷                                          |                          |                                                 |
|--------------------------------------------|--------------------------|-------------------------------------------------|
| Ingresá con tu Clave de                    | e Identificación Tributa | ria (CIT)                                       |
|                                            |                          |                                                 |
| Completá el formulario                     |                          | ¿Todavía no tenés tu<br>Clave de Identificación |
| C.U.I.T. / C.U.I.L. / C.D.I.:              | \$                       | Tributaria?                                     |
| Ingresá los 11 dígitos sin guiones, espaci | ios o puntos             |                                                 |
| Ingresá tu clave                           | ۲                        | Solicită tu CIT                                 |
|                                            |                          | Conocé más sobre la CIT                         |
| Ingresa                                    |                          |                                                 |
| Obvidante tu clave                         | e? (Internos)            |                                                 |

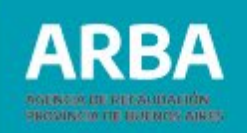

La primer pantalla que surge del sistema es la que seguidamente se describe. En la misma se detallaran aquellos COTs pendientes de completarse, que son:

- Aquellos que contienen operaciones con información parcial, tema que será tratado en el apartado C).
- Aquellos generados telefónicamente (IVR), ítem a desarrollar en el apartado D).

Para acceder a la pantalla de generación de COTs deberás cliquear "Continuar".

|                      | IRANSFORTE DE                       | DIENES            |
|----------------------|-------------------------------------|-------------------|
|                      | CODIGOS DE OPERACION DE TR          | ASLADO PENDIENTES |
| COT Parciales        |                                     |                   |
| Código               | Días Acumulados                     | Estado            |
| NO EXISTEN CODIGOS D | DE OPERACION DE TRASLADO PENDIENTES |                   |
| COT IVR Pendiente    | IS                                  |                   |
| Código               | Días Acumulados                     | Estado            |
|                      |                                     |                   |

Recuerde que dentro de los 4 días conidos posteriores a la finalización de la validez del COT, deberá completarse la información de aquellos pendientes (con información parcial o generados por modalidad telefónica - IVR). El incumplimiento de su deber de información será pasible de sanciones.

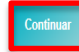

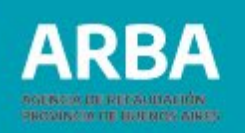

## **B)** Generación de COTs

Para la generación de COTs deberás ingresar en la solapa "Obtener Código".

|                | GENCIA DE RECAUDAG<br>ROVINCIA DE BUENOS | lón<br>Aires            |              | TRANSPORTE DE BIENES            |  |
|----------------|------------------------------------------|-------------------------|--------------|---------------------------------|--|
| Obtener Código | Consultas                                | Completar Parciales/IVR | Confirmación | Contáctenos                     |  |
|                |                                          |                         |              |                                 |  |
|                |                                          |                         |              |                                 |  |
|                |                                          |                         |              |                                 |  |
|                |                                          |                         |              | Seleccione una opción del menú. |  |
|                |                                          |                         |              |                                 |  |
|                |                                          |                         |              |                                 |  |
|                |                                          |                         |              |                                 |  |
|                |                                          |                         |              |                                 |  |
|                |                                          |                         |              |                                 |  |

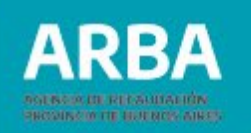

A continuación describiremos como se procede a la carga de información de un COT.

## 1) Carácter en virtud del cual se obtendrá el COT:

Puede ser **"Emisor de la documentación prevista en la RG 1415 AFIP" o "Destinatario / propietario de los bienes".** 

Puntualmente en el primer caso obedece al emisor de los comprobantes que respaldan el traslado y entrega de bienes y ellos son factura, remito, guía o documento equivalente. La segunda opción corresponde a los casos en que el COT no sea obtenido por el emisor de los referidos comprobantes y sea solicitado por quien al momento de iniciarse el viaje resulte ser destinatario/propietario de la mercadería transportada.

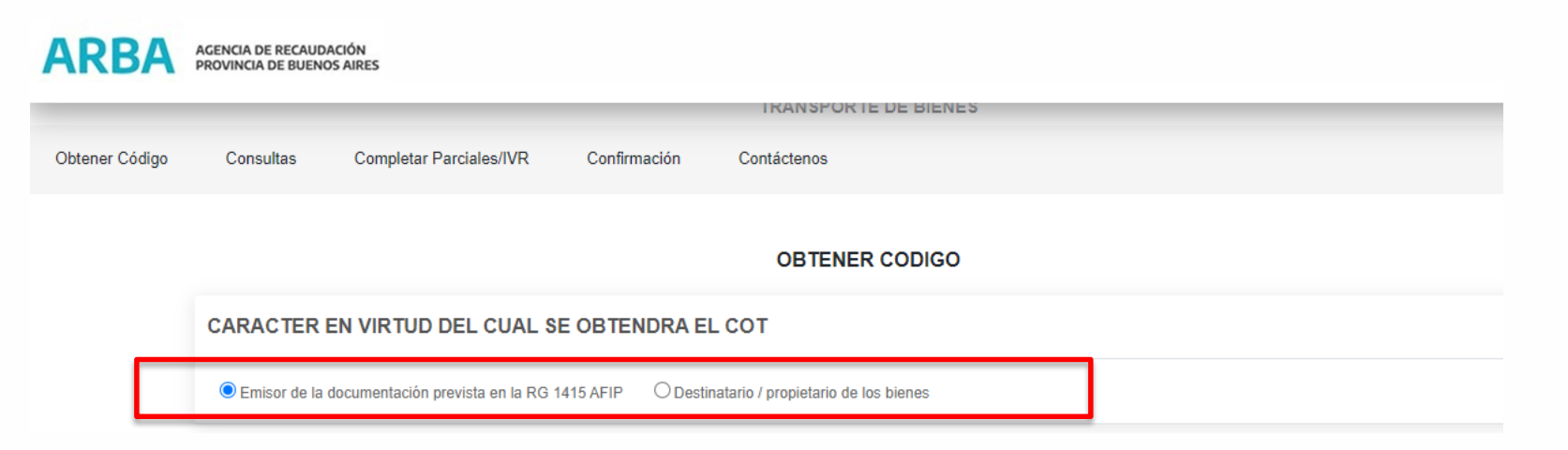

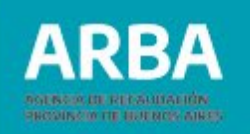

## 2) Datos del emisor de la documentación prevista en la RG 1415 AFIP.

| OBTENER CODIGO                                                                                        |
|----------------------------------------------------------------------------------------------------|
| CARACTER EN VIRTUD DEL CUAL SE OBTENDRA EL COT                                                        |
| Emisor de la documentación prevista en la RG 1415 AFIP     O Destinatario / propietario de los bienes |
| DATOS DEL EMISOR DE LA DOCUMENTACION PREVISTA EN LA RG 1415 AFIP                                      |
| CUIT 99 999999999 9                                                                                   |
| Provincia BUENOS AIRES 🗸                                                                              |
| Domicilio de<br>Origen del Calle Número Piso Dto.<br>Traslado de Bienes                               |
|                                                                                                    |

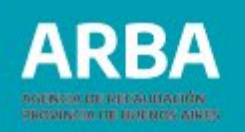

Corresponderá Informar:

#### N° de CUIT:

COT generado por:

- "Emisor de la documentación prevista en la RG 1415 AFIP": la CUIT es incorporada directamente por el sistema siendo aquella misma del sujeto generador del COT.
- "Destinatario/propietario de los bienes": La CUIT deberá ingresarse por el sujeto generador del COT.

**Aclaración:** Para el transporte de bienes entre depósitos de una misma empresa, deberás ingresar al sistema bajo la opción "Emisor de la documentación prevista en la RG 1415 AFIP".

**Domicilio de Origen del traslado de bienes:** deberás detallar el mismo indicando obligatoriamente, calle, número o (S/N° de corresponder) y localidad. Opcionalmente podrás informar el barrio y en su caso los datos de piso y departamento.

Para completar la localidad deberás seleccionar el botón **"Buscar"** indicado en la pantalla precedente, accediendo a lo siguiente:

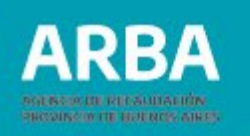

#### BUSCADOR DE LOCALIDADES

| EI BUSCADOR traerá opciones q | ue contengan el Nombre o Código Postal ingresad | lo.                      |
|-------------------------------|-------------------------------------------------|--------------------------|
| Provincia                     | BUENOS AIRES                                    |                          |
| Ingrese Datos                 | Codigo Postal<br>Nombre Localidad               | Buscar (Mínimo 4 letras) |
|                               |                                                 | Aceptar Cancelar         |

El ingreso de datos será a opción, por Código Postal o por nombre de la localidad; deberás ingresar en el botón **"Buscar"** de este modo accederás a las localidades correspondiente a la búsqueda efectuada, deberás seleccionar aquella que responda al domicilio de origen del transporte de los Bienes.

**Tenedor**: Cuando el sujeto generador del COT sea el emisor de la documentación prevista en la RG 1 MS AFIP, deberás informar el carácter de "TENEDOR (SI / NO) del mismo.

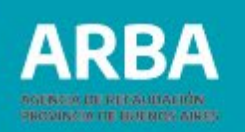

De consignarse "SI" implica que el emisor de la documentación prevista en la RG 1415 AFIP **no** es el propietario/a de la mercadería transportada . Puede tratarse del operador/a logístico, vendedor/a por cuenta y orden de terceros, intermediario/a, faconier o similar.

De Consignarse "NO" implica que el emisor de la documentación prevista en la RG 11415 AFIP **si**' es el/la propietario/a de los bienes, salvo que se seleccione "Entrega en domicilio de origen.

## 3) Entrega en domicilio de origen:

Exclusivamente en el caso de generación de COT por el "Emisor de la documentación prevista en la RG 1415 AFIP", de haberse efectuado la entrega de la mercadería al/a la destinatario/a en el domicilio de origen deberás seleccionar ese campo.

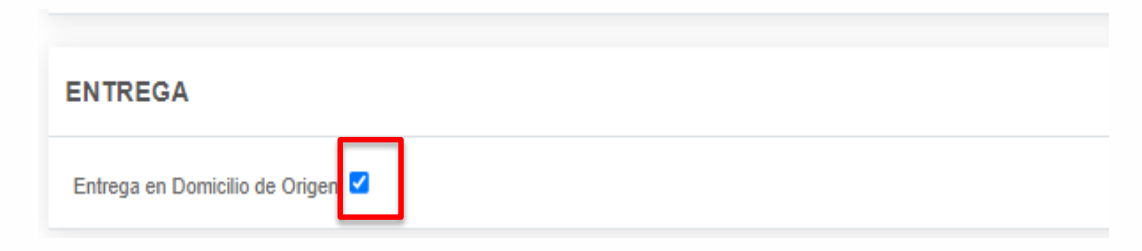

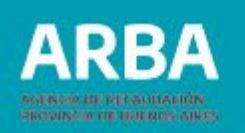

## 4) Datos del transportista de los bienes:

| DATOS DEL TRANSPORTISTA |                                                 |
|-------------------------|-------------------------------------------------|
| Tipo de Transporte      | Propio O Terceros                               |
| CUIT Transportista      |                                                 |
| Modalidad de Transporte | Vehículo Automotor O Tren                       |
| Dominios                | Dominio del Vehículo Dominio del Acoplado/Jaula |

Deberás seleccionar el tipo de transporte, siendo propio (La CUIT la genera el sistema siendo aquella del sujeto generador del COT) o terceros (en este caso debe agregarse la CUIT diferente a la del sujeto generador del COT).

Si la modalidad de transporte obedece a vehículo automotor, tratándose de transporte propio será obligatorio informar su numero de dominio y opcionalmente el numero del acoplado/ jaula. Siendo transporte de terceros, será opcional la carga de dominios.

Si la modalidad corresponde a tren, no serán aplicables los campos de dominios.

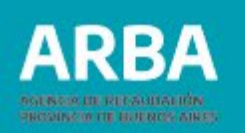

## 5) Datos del tipo de recorrido:

| DATOS DEL TIPO DE RECORRIDO |                                                  |  |        |
|-----------------------------|--------------------------------------------------|--|--------|
| Tipo de Recorrido           |                                                  |  |        |
| Recorrido Urbano            | Localidad<br>Principal Avenida/Calle de traslado |  | buscar |
| Recorrido Rural             | Principal Ruta/Autovía/autopista de traslado     |  |        |

Tratándose de transporte por vehículo automotor, en función a la principal vía a utilizar, existen tres tipos de recorridos a saber:

#### **Recorrido Urbano:**

Deberá completarse localidad y principal avenida/ calle a transitar en el traslado. El ingreso de la localidad es desde el botón "buscar" accediendo al buscador de localidades explicado en el punto 2° precedentemente.

#### **Recorrido Rural:**

Deberá completarse la principal ruta/autovía/autopista a transitar por el transporte. **Recorrido Mixto:** 

Corresponderá completar los datos de recorrido urbano y rural.

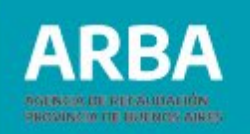

#### 6) Fecha de origen del traslado de bienes:

| FECHA DE ORIGEN DEL TRASLADO DE BIENES |                            |
|----------------------------------------|----------------------------|
| 17/09/2021                             | Hora/Minutos de la partida |

Deberás indicar obligatoriamente la fecha de origen del viaje y opcionalmente el horario de salida.

## 7) Datos de la Distancia:

| DATOS DE LA DISTANCIA                       |                   |  |
|---------------------------------------------|-------------------|--|
| Menor a 500 Km     O Entre 500 Km y 1000 Km | ◯ Mayor a 1000 Km |  |
| Fecha Estimada de Entrega                   | 18/09/2021        |  |

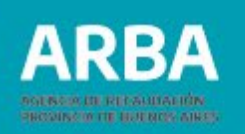

Deberás informar la distancia total en kilómetros del recorrido, bajo las opciones de: Menor a 500 km Entre 500 km y 1000 km Mayor a 1000 km

La Fecha estimada de entrega depende de:

#### Tipo de transporte propio:

- Distancia menor a 500 km: el campo se completara automáticamente y la fecha será el día inmediato siguiente a la fecha de origen del traslado o transporte.
- Distancia entre 500 y 1000 km: el campo se completara automáticamente y la fecha será el segundo día inmediato siguiente a la fecha de origen del traslado o transporte.
- Distancia mayor a 1000 km: El campo lo deberá completar el generador del COT y la fecha deberá ser mayor o igual a la fecha de origen del traslado o transporte.

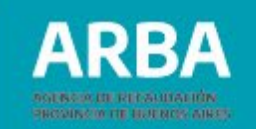

#### Tipo de transporte de terceros:

• El campo se completara automáticamente y la fecha será aquella correspondiente a los siete (7) días inmediatos siguientes a la fecha de origen del traslado o transporte.

### 8) Carga de Operaciones:

Deberás seleccionar el tipo de operación e ingresar en el botón "Cargar".

| OPERACIONES                                                                      |
|----------------------------------------------------------------------------------|
| Operaciones Perfectamente Identificadas      Operaciones con Información Parcial |
| Cargar                                                                           |

#### a) Carga de operaciones perfectamente identificadas:

Comprenden los datos del/de la destinatario/a de los bienes, de los productos transportados y de la documentación respaldatoria asociada.

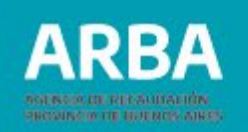

#### a 1) Datos del destinatario de los bienes:

| DATOS DEL DESTINA                              | ATARIO                              |
|------------------------------------------------|-------------------------------------|
|                                                | Consumidor Final CUIT Documento DNI |
|                                                | Provincia BUENOS AIRES              |
| Domicilio de Destino del<br>Traslado de Bienes | Calle Número Piso Dto.              |
|                                                | Barrio Localidad buscar             |
| Tenedor                                        | O Si 🖲 No                           |

Si el/la destinatario/a no es consumidor final, deberás completar como campo obligatorio el numero de CUIT.

Si el destinatario/a es consumidor final, podrás completar como campos no obligatorios:

- Nombre y Apellido / Razón Social
- Tipo de Documento y el Número del mismo.

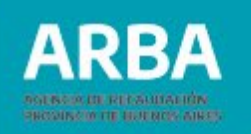

Siempre deberás informar el **domicilio de destino de traslado de bienes,** detallando calle, número o (S/N° de corresponder) y localidad.

Opcionalmente podrás informar el barrio y en su caso los datos de piso y departamento.

Para completar la localidad deberás cliquear el botón "buscar" indicado en el punto 2° precedente.

**Tenedor:** Cuando el sujeto generador del COT sea el emisor de la documentación prevista en la RG 1415 AFIP, deberá informarse el carácter de "TENEDOR" (SÍ/NO) del destinatario de los bienes. Ello identificará si el/la destinatario/a tiene o no el carácter de operador/a logístico, intermediario/a, faconier o similar. En general se da la condición de tenedor para el destinatario/a cuando este/a no resulta ser ni el propietario/a ni el adquiriente de los bienes.

#### a2) Datos de los productos transportados:

Deberás seleccionar el botón "Agregar".

| DATOS DE PRODUCTOS | Agregar                   |          |                           |                      |                 |
|--------------------|---------------------------|----------|---------------------------|----------------------|-----------------|
| Cddigo Producto    | Unidad Medida Nomenciador | Cantidad | Desc. Propia del Producto | Unidad Medida Propia | Cantidad Propia |

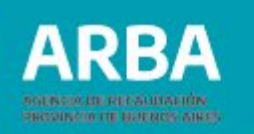

#### Accederás a la siguiente pantalla:

| DATO | S DE LOS PRODUCTOS  |                               |              |                               |                          |                    |                 |
|------|---------------------|-------------------------------|--------------|-------------------------------|--------------------------|--------------------|-----------------|
|      | Código Producto (a) | Unidad Medida Nomenciador (b) | Cantidad (c) | Desc. Propia del Producto (d) | Unidad Medida Propia (a) | Cantidad Propia /ħ | Ver NOMENCLADOR |
|      |                     |                               |              |                               |                          |                    |                 |
| 1)   |                     | <b>v</b>                      |              |                               |                          |                    | _               |
| 2)   |                     | <b>v</b>                      |              |                               |                          |                    | Aceptar         |
| 3)   |                     | <b>~</b>                      |              |                               |                          |                    |                 |
| 4)   |                     | <b>v</b>                      |              |                               |                          |                    | Cancelar        |
| 5)   |                     | <b>v</b>                      |              |                               |                          |                    |                 |
| 6)   |                     | ~                             |              |                               |                          |                    |                 |
| 7)   |                     | ~                             |              |                               |                          |                    |                 |

Deberás informar:

 Código de Producto: Este campo deberá estar compuesto para su aceptación de un numero de seis (6) posiciones, de las cuales las primeras dos describen el capitulo. Cliqueando "Ver Nomenclador", se incorpora un buscador de códigos por palabra.

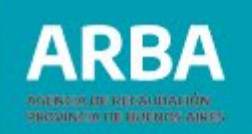

El Nomenclador de Códigos de Productos igualmente podrá ser descargado desde la primera pantalla del sistema, deberás cliquear la opción **"Descarga de Códigos (para uso local)"**.

| ARBA AGENCIA DE RECAUDACIÓN<br>PROVINCIA DE BUENOS AIRES | Pagá tus impuestos Centro de ayuda Trámites Contactanos  | Chatea ahora 💭 | ۹ | ¢ | = |
|----------------------------------------------------------|----------------------------------------------------------|----------------|---|---|---|
|                                                          | Nomenclador de códigos de producto                       |                |   |   |   |
|                                                          | → Consultas on-line de códigos                           |                |   |   |   |
|                                                          | → <u>Descarga de códigos (para uso local)</u>            |                |   |   |   |
|                                                          |                                                          |                |   |   |   |
|                                                          | Nómina de jurisdicciones alcanzadas                      |                |   |   |   |
|                                                          | Comprenden el Régimen de Información COT las siguientes  |                |   |   |   |
|                                                          | Provincia de Buenos Aires                                |                |   |   |   |
|                                                          | Provincia de Santa Fe                                    |                |   |   |   |
|                                                          | Ciudad Autónoma de Buenos Aires     Provincia de Mendoza |                |   |   |   |
|                                                          |                                                          |                |   | ( |   |

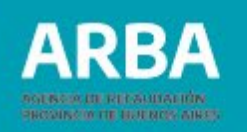

- ✓ Unidad de Medida de Nomenclador: Deberá elegirse de la lista aquella que corresponda, en caso de omitirse, una vez aceptado el ingreso de datos el sistema informara la unidad correspondiente al Nomenclador.
- Cantidad: Deberá ser un entero mayor a cero. Deberá completarse aquella correspondiente a la Unidad de Medida Nomenclador utilizada.
- ✓ Descripción propia del producto: Corresponde al detalle del producto, ampliando la descripción del Nomenclador de Códigos.
- ✓ Unidad de medida propia: Corresponde aquella unidad de medida utilizada por la empresa en sus registros para el producto en cuestión.
- Cantidad propia: Deberá completarse aquella correspondiente a la Unidad de medida propia utilizada.

Conformado el ingreso de datos de productos deberá cliquear el botón aceptar, posteriormente de resultar necesario modificar o eliminar algún registro deberán cliquearse los botones respectivos.

| DATOS DE PRODUCT | OS Modificar              |          |                           |                      |                  |          |
|------------------|---------------------------|----------|---------------------------|----------------------|------------------|----------|
| Código Producto  | Unidad Medida Nomenciador | Cantidad | Desc. Propis del Producto | Unidad Medida Propia | Cantildad Propia |          |
| 040221           | KILOGRAMO(\$)             | 10000    | leche en polvo            | unidades             | 10000            | Eliminar |

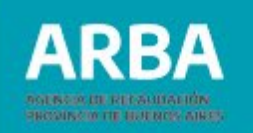

#### a.3) Datos de la documentación respaldatoria asociada:

Deberá seleccionarse el botón "Agregar".

| DATOS DE LA DOCUMENTACION RESPA    | LDATORIA A SOCIADA    | Agregar        |          |                  |            |
|------------------------------------|-----------------------|----------------|----------|------------------|------------|
| Comprobante                        | Número de Comprobante |                |          | Fecha de Emisión | Importe \$ |
|                                    |                       | Aceptar        | Cancelar |                  |            |
|                                    |                       |                |          |                  |            |
|                                    |                       |                | AGREGA   | R DOCUMENTACION  |            |
| DATOS PREVIOS                      |                       |                |          |                  |            |
| CUIT Emisor Fecha Origen T         | raslado 20/05/2021    |                |          |                  |            |
| DATOS DE LA DOCUMENTACION F        | RESPALDATORIA         |                |          |                  |            |
| Tipo de Comprobante                |                       | CARTA DE PORTE | )        |                  |            |
| Número de Comprobante              |                       |                |          |                  |            |
| Fecha de Emisión                   |                       | 20/09/2021     |          |                  |            |
| Producto no terminado / devolución |                       |                |          |                  |            |
| Importe \$                         |                       |                |          |                  |            |
|                                    |                       |                |          |                  |            |
|                                    |                       |                | Aceptar  | Cancelar         |            |

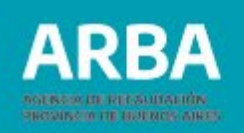

Deberá informarse un único comprobante del siguiente modo:

- Tipo de comprobante: deberá elegir de la lista. De consignarse "Documento Equivalente" se agregará el campo "Especifique el tipo de documento" que también obligatoriamente deberá ser completado.
- ✓ Número de comprobante.
- $\checkmark$  Fecha de emisión del comprobante.
- Producto no terminado/devolución: corresponderá cliquear en el caso de operaciones donde se transporten productos no terminados para someterlos a algún proceso o se realice el reintegro de los mismos ya procesados o bien se trate de mercadería en devolución.
- ✓ **Importe**: campo obligatorio (mayor a cero) siempre, excepto:
  - . Operaciones con igual CUIT origen y CUIT destino.
  - . Tratándose del transporte de productos no terminados/devoluciones.

Conformado el ingreso de datos de documentación deberá seleccionar el botón aceptar, posteriormente de resultar necesario editar o eliminar el registro deberán seleccionarse los botones respectivos.

| DATOS DE LA DOCUMENTACION R | ESPALDATORIA A SOCIADA |                  |            |                 |
|-----------------------------|------------------------|------------------|------------|-----------------|
| Comprobante                 | Número de Comprobante  | Fecha de Emisión | Importe \$ |                 |
| REMITO R                    | 2500025040000          | 20/05/2021       | \$ 70000   | Editar Eliminar |

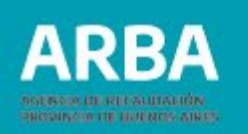

Conformado el ingreso de datos de la operación (destinatario/a, productos y documentación) deberás cliquear el botón **"Aceptar".** 

|                                            |                                                                 | AGF               | EGAR OPERACION PERFECTAMENTE IDENTIF | ICADA             |                 |        |
|--------------------------------------------|-----------------------------------------------------------------|-------------------|--------------------------------------|-------------------|-----------------|--------|
| DATOS PREVIOS                              |                                                                 |                   |                                      |                   |                 |        |
| 2011 Emision 30-71219458-8 Fecha Origen II | walado 2003/2021                                                |                   |                                      |                   |                 |        |
| DATO \$ DEL DESTINATARIO                   |                                                                 |                   |                                      |                   |                 |        |
|                                            | Consumdor Hmal 🖉 Cull Secu<br>Nontris Apsilido / Kazón Social ( | mento (UNI V)     |                                      |                   |                 |        |
|                                            | Provincia (BLENDS AIRES                                         |                   |                                      |                   |                 |        |
| lomicito de Destino del Inselado de Brenev | Calle (mentio 122 Número                                        | 3380 <b>V</b> Pao | ) ve                                 |                   |                 |        |
|                                            | Berno Locuidad (AITAIA                                          |                   | busar                                |                   |                 |        |
| nedor                                      | O <sub>St</sub> ⊛Na                                             |                   |                                      |                   |                 |        |
| ATOS DE PRODUCTOS                          | Notifier                                                        |                   |                                      |                   |                 |        |
| ódigo l <sup>a</sup> roducto               | Undad Medida Nomencledor                                        | Cantobad          | Desc. Propie del Producto            | Unded Nedda Prope | Cantidad Propia |        |
| 40221                                      | KILDGRAMD(S)                                                    | 10000             | leche en polvo                       | umdadee           | 10000           | binner |
| IATO & DE LA DOCUMENTACION R               | IESPALDATORIA A SOCIADA                                         |                   |                                      |                   |                 |        |
| Comprobente                                | Número de Comproberte                                           |                   | Fecha de Emaxón                      | Importe S         |                 |        |
|                                            |                                                                 |                   |                                      |                   |                 |        |

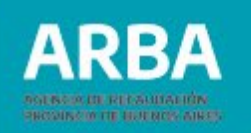

Posteriormente de resultar necesario editar o eliminar la operación deberán seleccionarse los botones respectivos.

| Operaciones Perfectamente Identificat | das Operaciones con Información Parcial |                 |
|---------------------------------------|-----------------------------------------|-----------------|
| Cargar                                |                                         |                 |
| o de Operación                        | Dest. CUIT/CUIL/Documento               |                 |
| Perfectamente identificada            |                                         | Editar Eliminar |

Bajo el mismo procedimiento descripto, cliqueando **"Cargar"** podrán incorporarse otras operaciones perfectamente identificadas (informando destinatario/a, productos y documentación), o informar de modo global operaciones con información parcial, tema que seguidamente se desarrolla.

#### b) Carga de operaciones con información parcial:

Las operaciones con carga parcial obedecen a lo estipulado en la normativa de COT, que establece que en los casos en que no se pueda individualizar al o los destinatarios de los bienes al inicio del traslado o transporte, deberá dentro de los 4 días corridos posteriores a la finalización de la validez del código, ingresar la información solicitada por la aplicación, a través del sitio web.

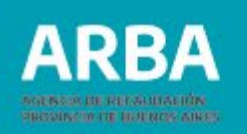

Como operaciones con información parcial se deberán informar los datos de los productos transportados y de la documentación respaldatoria asociada, cuya carga opera de igual modo que lo descripto para los apartados a2) y a3) precedentes. En este caso como documentación pueden agregarse hasta 8 (ocho) comprobantes.

| Recuerde que Usted tiene cu | atro dias desde el día inmediato siguiente a la fecha de validez | del código para comp | letar la información parcial. |                      |                 |
|-----------------------------|------------------------------------------------------------------|----------------------|-------------------------------|----------------------|-----------------|
| DATOS DE PRODU              | Agregar                                                          |                      |                               |                      |                 |
| Código Producto             | Unidad Medida Nomenclador                                        | Cantidad             | Desc. Propia del Producto     | Unidad Medida Propia | Cantidad Propia |
| DATOS DE LA DOC             | CUMENTACION RESPALDATORIA A SOCIAD                               | )A Agree             | gar                           |                      |                 |
| Comprobante                 | Número de Comprobante                                            |                      | Fecha de Emisión              |                      | Importe \$      |
|                             |                                                                  | Ac                   | eptar Cancelar                |                      |                 |

Se excluyen los datos de /los destinatario/s de los productos, que deberán ser informados en una segunda etapa.

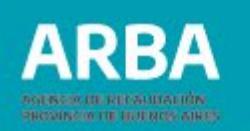

Conformado el ingreso de datos de la operación deberás cliquear el botón "Aceptar", posteriormente de resultar necesario editar o eliminar la operación informada deberán cliquearse los botones respectivos.

| OPERACIONES                                                                             |                           |                 |
|-----------------------------------------------------------------------------------------|---------------------------|-----------------|
| O Operaciones Perfectamente Identificadas   Operaciones con Información Parcial  Cargar |                           |                 |
| Tipo de Operación                                                                       | Dest. CUIT/CUIL/Documento |                 |
| Perfectamente identificada                                                              |                           | Editar Eliminar |
| Información parcial                                                                     |                           | Editar Eliminar |
|                                                                                         | Aceptar Cancelar          |                 |

## 9) Aceptación de toda la información y generación del COT:

Habiendo informado correctamente toda la información detallada en los puntos 1 a 8 precedentes, primeramente deberá cliquearse el botón final de **"Aceptar"**, caso contrario de no continuar con la generación del COT podrá cliquearse el botón "Cancelar".

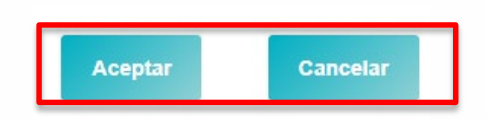

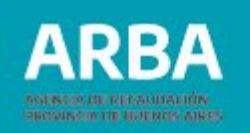

Seguidamente podrá verificarse nuevamente toda la información detallada, siendo respuesta del sistema la fecha de validez del código, de dar conformidad, deberá cliquearse el botón Generar Código, caso contrario de resultar necesario la corrección de ciertos datos corresponderá cliquearse el botón Modificar.

| FECHA DE VALIDE | Z          |                          |
|-----------------|------------|--------------------------|
| Fecha           | 21/09/2021 |                          |
|                 |            |                          |
|                 |            | Generar Códiao Modificar |
|                 |            |                          |

Generado el COT correctamente accederá a la siguiente pantalla donde constará el número de código, la fecha de validez y el dominio de vehículo.

| CODIGO              | GENERADO CORRECTAMENTE |  |
|---------------------|------------------------|--|
|                     |                        |  |
|                     |                        |  |
| Código              | 6481935                |  |
| Fecha Validez       | 21-09-2021             |  |
| Vehículo Dominio Nº | AB004QG                |  |
|                     |                        |  |
|                     |                        |  |

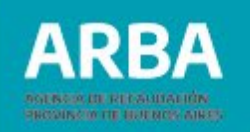

La impresión del comprobante no es obligatoria, pudiendo:

- Imprimir la pantalla precedente desde el botón imprimir pantalla, o
- Imprimir desde el botón Imprimir PDF el siguiente comprobante.

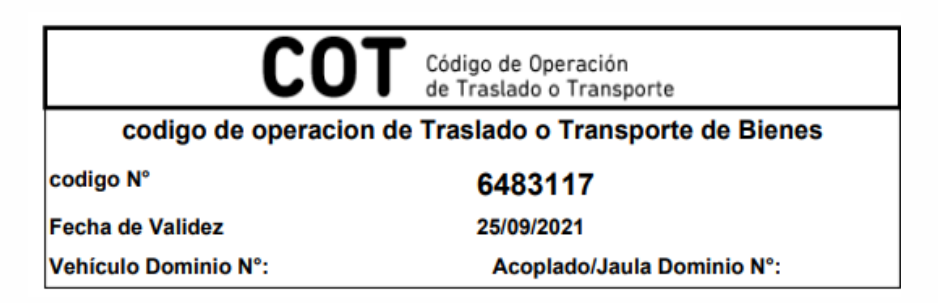

## **C)** Completar COTs parciales :

Corresponderá para todo COT con operaciones con información parcial, proceder a completar los mismos en una segunda etapa dentro de los cuatro días establecidos por la normativa informando el destino que han tenido los productos transportados y que documentación respaldatoria se conformó para cada destino.

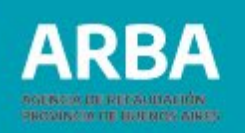

Vale destacar que la normativa establece que el incumplimiento de este deber de información por parte del sujeto que hubiera obtenido un COT, será pasible de sanciones.

Toda vez que se acceda al sistema de carga manual de COTs, en la primer pantalla se informarán aquellos pendientes de completarse aclarándose el estado en que se encuentran, vencidos o no vencidos, en función al plazo de cuatro días estipulado. Para completar un COT pendiente deberá cliquearse sobre el botón respectivo.

| CODIGOS DE OPERACIÓN D<br>DIas Acumulados Esta<br>182411 3 NO<br>DIas Acumulados 2000 CONSULTADOS 2000 CONSULTADOS | ENCIDO COMPLETAR                                                                                                    |
|----------------------------------------------------------------------------------------------------|----------------------------------------------------------------------------------------------------|
| OT Parciales       Jaigo     Dias Acumulados       A82411     1       OT IVR Pendientes       Jaigo     Dias Acumulados                                                                                                    | ENCIDO COMPLETAR                                                                                                    |
| ódigo     Días Acumulados     Esta       1     NO       IOTIVR Pendientes     NO       ódigo     Días Acumulados                                                                                                    | ENCIDO COMPLETAR                                                                                                    |
| 5482411         1         NO           XOT IVR Pendientes         Jas Acumulados         S227058                                                                                                    | ENCIDO COMPLETAR                                                                                                    |
| 482411 1 NO<br>OT IVR Pendientes<br>bidgo Días Acumulados                                                                                                    | ENCIDO COMPLETAR                                                                                                    |
| 482411 1 NO<br>OT IVR Pendientes<br>Vidgo Dias Acumulados                                                                                                    | ENCIDO COMPLETAR                                                                                                    |
| 482411 1 NO<br>OT IVR Pendlentes<br>Sdigo Dias Acumulados                                                                                                    | ENCIDO COMPLETAR                                                                                                    |
| 3482411 1 NO<br>COT IVR Pendientes<br>Odigo Diss Acumulados                                                                                                    | ENCIDO                                                                                                    |
| Stat2411     1     NO       COTIVE Pendientes     Diss Acumulados       Stat2658     Diss Acumulados                                                                                                    | ENCIDO COMPLETAR                                                                                                    |
| Diss Acumulados       5227658                                                                                                    |                                                                                                    |
| ódigo Días Acumulados                                                                                                    |                                                                                                    |
| 5227658                                                                                                    | Estado                                                                                                    |
|                                                                                                    | VENCIDO COMPLETAR                                                                                                    |
|                                                                                                    |                                                                                                    |
|                                                                                                    |                                                                                                    |
| Recuerde que dentro de los 4 días corridos posteriores a la finalización de la validez del COT, deberá completarse la información de aquellos peno<br>de sanciones.                                                                                                    | ntes (con información parcial o generados por modalidad telefónica - IVR). El incumplimiento de su deber de información será pasible |
|                                                                                                    |                                                                                                    |

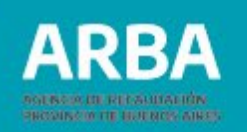

Desde la siguiente pantalla también podrá accederse a completar los COTs seleccionando el botón correspondiente.

| ARBA           | AGENCIA<br>PROVINC | DE RECAUDACIÓN<br>IA DE BUENOS AIRES |              |             | <br>IKANSPOK IE DE BIENES       | <br> |  |
|----------------|--------------------|--------------------------------------|--------------|-------------|---------------------------------|------|--|
| Obtener Código | Consultas          | Completar Parciales/IVR              | Confirmación | Contáctenos |                                 |      |  |
|                |                    |                                      |              |             |                                 |      |  |
|                |                    |                                      |              |             |                                 |      |  |
|                |                    |                                      |              |             | Seleccione una opción del menú. |      |  |
|                |                    |                                      |              |             |                                 |      |  |

Seleccionando un COT en particular se accede a la siguiente pantalla, donde se detallan aquellos productos y documentación informado en una primera etapa bajo la modalidad de operación parcial.

Para modificar cada uno de los destinos que comprendieron las operaciones deberá cliquearse el botón "Agregar operación".

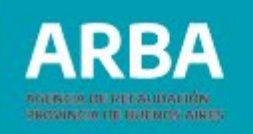

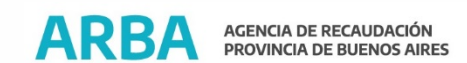

|                                  |                   | IKANSPOR IE DE BIENES                    |                 |         |  |  |  |
|----------------------------------|-------------------|------------------------------------------|-----------------|---------|--|--|--|
|                                  | DATOS GL          | DBALES DE OPERACIONES CON INFORMACION PA | ARCIAL          |         |  |  |  |
|                                  |                   | 6483117                                  |                 |         |  |  |  |
|                                  |                   |                                          |                 |         |  |  |  |
| Total de productos transportados |                   |                                          |                 |         |  |  |  |
| RODUCTO UNICO                    | CANTIDAD          | UNIDAD                                   | CANTIDAD PROPIA |         |  |  |  |
| 10100                            | 10                | UNIDAD(ES)                               | 10              |         |  |  |  |
| Comprobantes                     |                   |                                          |                 |         |  |  |  |
| COMPROBANTE                      | NRO COMPROBANTE   |                                          | FECHA EMISION   | IMPORTE |  |  |  |
| REMITO R                         | 0160400001981     |                                          | 24/09/2021      | 1000000 |  |  |  |
| Agregar Operación                |                   |                                          |                 |         |  |  |  |
| Dperaciones                      |                   |                                          |                 |         |  |  |  |
| Fipo de Operación                | Dest, CUIT/CUIL/E | ocumento                                 |                 |         |  |  |  |
|                                  |                   |                                          |                 |         |  |  |  |
|                                  |                   | Confirmar                                |                 |         |  |  |  |

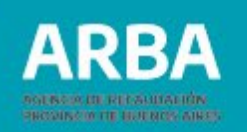

## Para cada destino deberá informarse:1) Datos del destinatario de los bienes:

| DATOS DEL DESTINAT                             | TARIO                                       |
|------------------------------------------------|---------------------------------------------|
|                                                | Consumidor Final 🗌 CUIT 🔄 👘 Documento DNI 💙 |
|                                                | Provincia (BUENOS AIRES                     |
| Domicilio de Destino del<br>Traslado de Bienes | Calle Número Piso Dto.                      |
|                                                | Barrio Localidad buscar                     |
| Tenedor                                        | ○ Si                                        |

El modo de informar los datos del destinatario es coincidente con lo detallado en el punto 8 para la carga de operaciones perfectamente identificadas.

#### 2) Datos de los productos entregados:

Deberá cliquearse el botón "Agregar".

| DATOS DE PRODUCTOS | Agregar                   |          |                           |                      |                 |
|--------------------|---------------------------|----------|---------------------------|----------------------|-----------------|
| Código Producto    | Unidad Medida Nomenclador | Cantidad | Desc. Propia del Producto | Unidad Medida Propia | Cantidad Propia |

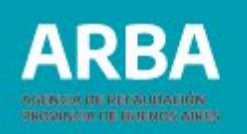

#### Accederás a la siguiente pantalla:

|                                                                                                    |                                                              |                                                                                                  | A                                                                | GREGAR PRODUCTOS                                      |                                           |                     |                 |
|----------------------------------------------------------------------------------------------------|--------------------------------------------------------------|--------------------------------------------------------------------------------------------------|------------------------------------------------------------------|-------------------------------------------------------|-------------------------------------------|---------------------|-----------------|
| DATOS                                                                                                    | PREVIOS                                                      |                                                                                                  |                                                                  |                                                       |                                           |                     |                 |
| CUIT Emis                                                                                                    | ioi Fecha Orig                                               | en Traslado 20/09/2021                                                                           |                                                                  |                                                       |                                           |                     |                 |
| DATOS                                                                                                    |                                                              |                                                                                                  |                                                                  |                                                       |                                           |                     |                 |
| DATUS                                                                                                    | DE LOS PRODUCTOS                                             |                                                                                                  |                                                                  |                                                       |                                           |                     |                 |
|                                                                                                    | Código Producto (a)                                          | Unidad Medida Nomenclador (b)                                                                    | Cantidad (c)                                                     | Desc. Propia del Producto (d)                         | Unidad Medida Propia (e)                  | Cantidad Propia (f) | VØF NOMENCLADOR |
| 1)                                                                                                    | 040221                                                       | (KILOGRAMO(S)                                                                                    | 10000                                                            | leche en polvo                                        | unidades                                  | 10000               | _               |
| 2)                                                                                                    |                                                              | <b>v</b>                                                                                         |                                                                  |                                                       |                                           |                     | Aceptar         |
| 3)                                                                                                    |                                                              | <b>v</b>                                                                                         |                                                                  |                                                       |                                           |                     | _               |
| 4)                                                                                                    |                                                              | V                                                                                                |                                                                  | []                                                    |                                           |                     | Cancelar        |
| 4)       V         (a) Código Producto: Consignar un código de 6 (seis) digitos correspondiente al Nomenclador de Códigos de Producto.         (b) Unidad de Medida Nomenclador: corresponde a todas aquellas posibles conforme al Nomenclador de Códigos de Producto. Deberá completarse el campo en caso de consignar una Unidad de Medida distinta a la predefinida para el código de producto específico en el Nomenclador.         (c) Cantidad: deberá completarse aquella correspondente a la Unidad de Medida Momenclador utilizada.         (d) Descripción Propia del Producto: campo obligatorio. Corresponde al detalle del producto, ampliando la descripción del Nomenclador de Códigos. |                                                              |                                                                                                  |                                                                  |                                                       |                                           |                     |                 |
| (e) Unidad de<br>(f) Cantidad Pr                                                                                                    | Medida Propia: campo obliga<br>ropia: campo obligatorio. Det | torio. Corresponde a aquella Unidad de Medida<br>será completarse aquella correspondiente a la U | utilizada por la empresa en su<br>nidad de Medida Propia utiliza | s registros para el producto en cuestión, dife<br>da. | rente de la consignada en Unidad de Medid | la Nomeclador.      |                 |
|                                                                                                    |                                                              |                                                                                                  |                                                                  |                                                       |                                           |                     |                 |

Corresponderá completar las cantidades de productos entregados para el destino en particular que se este informando.

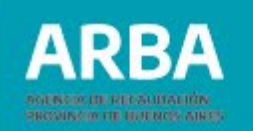

Conformado el ingreso de datos deberás cliquear el botón Aceptar, posteriormente de resultar necesario modificar o eliminar algún registro deberán cliquearse los botones respectivos.

| DATOS DE PRODUCTOS | Modificar                 |          |                           |                      |                 |          |
|--------------------|---------------------------|----------|---------------------------|----------------------|-----------------|----------|
| Código Producto    | Unidad Medida Nomenclador | Cantidad | Desc. Propia del Producto | Unidad Medida Propia | Cantidad Propia |          |
| 040221             | KILOGRAMO(S)              | 10000    | leche en polvo            | unidades             | 10000           | Eliminar |

#### 3) Datos de la documentación respaldatoria asociada:

Deberá cliquearse el botón "Agregar"

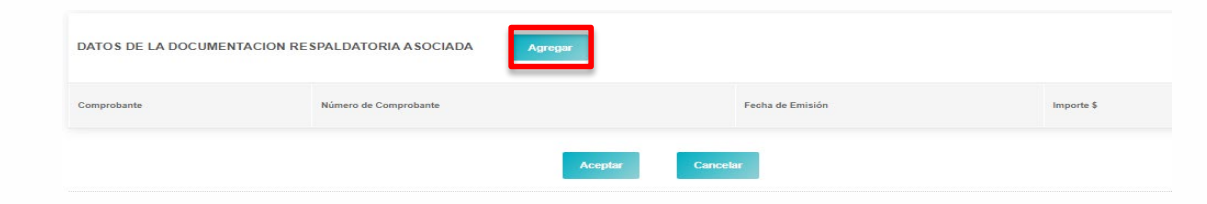

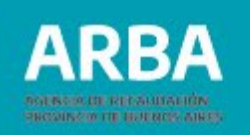

#### Accederás a la siguiente pantalla:

|                                            | AGREGAR DOCUMENTACION |
|--------------------------------------------|-----------------------|
| DATOS PREVIOS                              |                       |
| CUIT Emisor Fecha Origen Traslado 20/09/20 | 21                    |
| DATOS DE LA DOCUMENTACION RESPALDATO       | DRIA                  |
| Tipo de Comprobante                        |                       |
| Número de Comprobante                      |                       |
| Fecha de Emisión                           | 20/09/2021            |
| Producto no terminado / devolución         |                       |
| Importe \$                                 |                       |
|                                            |                       |
|                                            | Aceptar               |

Para informar la documentación respaldatoria correspondiente al destino en particular, el modo de ingreso al sistema coincide con lo detallado en el punto 8 para la carga de operaciones perfectamente identificadas.

Conformado el ingreso de datos de la documentación deberá cliquear el botón **"Aceptar",** posteriormente de resultar necesario Modificar o Eliminar el registro deberán cliquearse los botones respectivos.

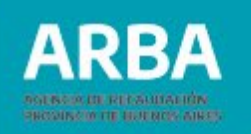

| DATOS DE LA DOCUMENTACION RESPALDATORIA ASOCIADA |                       |                  |            |                 |  |  |
|--------------------------------------------------|-----------------------|------------------|------------|-----------------|--|--|
| Comprobante                                      | Número de Comprobante | Fecha de Emisión | Importe \$ |                 |  |  |
| FACTURA A                                        | 0000016040000         | 20/09/2021       | \$ 70000   | Editar Eliminar |  |  |

Conformado el ingreso de datos de la operación (destino, cantidades de productos entregados y documentación), deberás cliquear el botón **"Aceptar".** 

| DATO'S PREVIOS                                                                                                 |                                                                                                  |                  |                                                               |                                            |                          |  |
|----------------------------------------------------------------------------------------------------|--------------------------------------------------------------------------------------------------|------------------|---------------------------------------------------------------|--------------------------------------------|--------------------------|--|
| CUIT Emisor Pecha Origen 1                                                                                     | rwalado 2000/2021                                                                                |                  |                                                               |                                            |                          |  |
| DATOS DEL DESTINATARIO                                                                                         |                                                                                                  |                  |                                                               |                                            |                          |  |
|                                                                                                    | Consumder Heal COII COII COI                                                                     | Decumento (UN ¥) | )                                                             |                                            |                          |  |
|                                                                                                    | Provincia BLENUS APRES                                                                           |                  |                                                               |                                            |                          |  |
| Domicilio de Devtino del Invalado de Brenex                                                                    | Calle Nor                                                                                        | aro 🔽 Pao        | Des.                                                          |                                            |                          |  |
|                                                                                                    |                                                                                                  |                  |                                                               |                                            |                          |  |
|                                                                                                    | Berno Localded Localded                                                                          |                  | DUCCAF                                                        |                                            |                          |  |
| lenedor                                                                                                    | terneLechied                                                                                     |                  |                                                               |                                            |                          |  |
| tendor<br>DATO S DE PRODUCTO S                                                                                 | Berns Leakide                                                                                    | Gented           | Dec: Projes del Producto                                      | Unded Relativ Prope                        | Certified Proper         |  |
| Lender<br>DATOS DE PRODUCTOS                                                                                   | Berns Leakiter<br>                                                                               | Central          | Desc. Propis del Producto<br>India en gario                   | Dealed Theball Progra<br>unchaller         | Sented Prope<br>1998     |  |
| Tensor<br>DATO 5 DE PRODUCTOS<br>Cotopo Protectos<br>PRIZIT                                                    | Berns Leakites<br>                                                                               | Cardinal<br>1000 | Dec. Prys. 64 Pedado<br>Rode en patro                         | Dada Tinda Pryse<br>undale                 | Cantobal Phopes<br>10000 |  |
| Terestar<br>DATOS DE PRODUCTOS<br>Colaços Productos<br>perzan<br>DATOS DE LA DOCUMENTACIÓN P<br>Compositientes | Berns Leanited<br><br>Bootfloor<br>REDDIARDED<br>REEPALDATORIA ASOCIADA<br>Normer de Comprodente | Currelar<br>1999 | Desc. Press del Produtto<br>Rock en gatro<br>Fache de Ismain. | Doubs Titeles Prope<br>unchales<br>based s | Sented Prope<br>1998     |  |

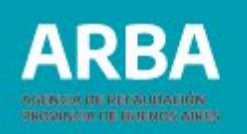

Posteriormente de resultar necesario modificar o eliminar el registro deberán cliquearse los botones respectivos.

Bajo el mismo procedimiento descripto podrán incorporarse otras operaciones que completen el COT siempre informando destinatario, cantidad de productos y documentación.

Ingresada una operación y hasta tanto no se complete la cantidad total de productos detallados en la primer etapa de generación del COT, constará la leyenda "Hay productos previamente informados pendientes de asignación".

| Agregar Operación          |                                                              |                 |
|----------------------------|--------------------------------------------------------------|-----------------|
| Operaciones                |                                                              |                 |
| Tipo de Operación          | Dest. CUIT/CUIL/Documento                                    |                 |
| Perfectamente identificada | 20                                                           | Editar Eliminar |
| На                         | y Productos previamente informados pendientes de asignación. |                 |
|                            | Confirmar                                                    |                 |

De confirmarse todos los datos completados deberá cliquearse el botón respectivo de "Confirmar".

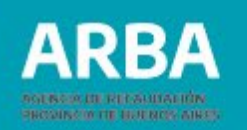

**Aclaración:** En esta segunda etapa corresponderá informar la efectiva entrega de todos los productos originalmente detallados en la generación del COT con información parcial, aunque la confirmación definitiva procederá igualmente de haber un excedente de mercadería no entregada.

## **D)** Completar COTS telefónicos- IVR:

Para todo COT generado telefónicamente, corresponderá en una segunda etapa proceder a completar los mismos por el Interactivo de Internet, dentro de los cuatro días corridos posteriores a la finalización de la validez del código.

Toda vez que se acceda al sistema de carga manual de COTs, en la primer pantalla se informaran aquellos pendientes de completarse aclarándose el estado en que se encuentran, vencidos o no vencidos, en función al plazo de cuatro días estipulado. Para completar un COT Telefónico- IVR pendiente deberá cliquearse sobre el botón respectivo de "Completar".

La secuencia de carga es la misma definida para el apartado B) Generación de COTs, con la particularidad que todos aquellos datos precargados en la etapa telefónica son informados en el sistema sin posibilidad de modificación y con la obligación de complementarlos con detalle desagregado a cada uno de ellos.

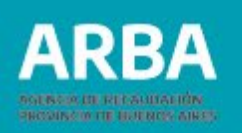

Deberá completarse :

- Provincia y Localidad de los códigos postales de origen y destino.
- Descripción del tipo de comprobante y su importe.
- Detalle y cantidad de todos los productos transportados.

## **E)** Consulta de COTs:

Podrá accederse a la consulta de COTs desde el botón respectivo y ello incluye aquellos generados mediante DDJJ a través del aplicativo bajo plataforma S.I.Ap. También aquí podrán consultar los remitos electrónicos aquellas empresas que hayan optado por los mismos.

| ARBA           | AGENCIA DE RECAUDACIÓN<br>PROVINCIA DE BUENOS AIR | E5                      |              |             |                                 |
|----------------|---------------------------------------------------|-------------------------|--------------|-------------|---------------------------------|
|                |                                                   |                         |              |             | I KANSPUKTE DE DIENES           |
| Obtener Código | Consultas                                         | Completar Parciales/IVR | Confirmación | Contáctenos |                                 |
|                | C.O.T.                                            |                         |              |             |                                 |
|                | Remito electrónic                                 | :0                      |              |             |                                 |
|                |                                                   |                         |              |             |                                 |
|                |                                                   |                         |              |             |                                 |
|                |                                                   |                         |              |             |                                 |
|                |                                                   |                         |              |             | Seleccione una opción del menú. |

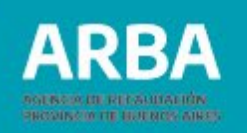

Definiendo el carácter en virtud del cual se obtuvo el COT, se accederá a toda la información del mismo buscando por un numero de COT en particular o seleccionando un COT a partir de una búsqueda por fechas de origen de los transportes.

| Consulta C.O.T                                                                                                    |  |  |  |  |  |
|----------------------------------------------------------------------------------------------------|--|--|--|--|--|
| DATOS DEL CODIGO                                                                                                    |  |  |  |  |  |
| Caràcter en virtud del cual se obtuvo el COT                                                                                           |  |  |  |  |  |
| Emisor de la documentación prevista en la RG 1415 AFIP     O Destinatario / propietario de los bienes                                  |  |  |  |  |  |
| Ingrese un Código para visualizar o un rango de Fechas                                                                                 |  |  |  |  |  |
| Ingrese Código                                                                                                    |  |  |  |  |  |
| Fecha Origen Traslado - Desde 20/09/2021                                                                                               |  |  |  |  |  |
| Fecha Origen Traslado - Hasta 20/09/2021                                                                                               |  |  |  |  |  |
| (*) En el listado determinado por rango de fechas, pueden existir C.O.T.s generados recientemente mediante D.D.J.J que no se muestren. |  |  |  |  |  |
| Aceptar Cancelar                                                                                                    |  |  |  |  |  |

**Aclaración:** En el listado de COTs que resulte de la búsqueda por rango de fechas, puede ocurrir que momentáneamente no se muestren aquellos correspondientes a DDJJ vía plataforma S.I.Ap generados en tiempo muy próximo al de la consulta.

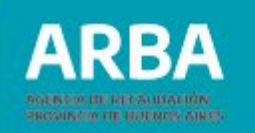

#### Del mismo modo se accederá a toda la información de remitos electrónicos.

| Consulta Remito Electrónico                                                                           |  |  |  |  |  |
|----------------------------------------------------------------------------------------------------|--|--|--|--|--|
| DATOS DEL CODIGO UNICO                                                                                |  |  |  |  |  |
| Carácter en virtud del cual se generó el Remito Electrónico                                           |  |  |  |  |  |
| Emisor de la documentación prevista en la RG 1415 AFIP     O Destinatario / propietario de los bienes |  |  |  |  |  |
| Ingrese el Código Único del Remito Electrónico para visualizar o un rango de Fechas                   |  |  |  |  |  |
| Ingrese Código único                                                                                  |  |  |  |  |  |
| Fecha Origen Traslado - Desde 20/09/2021                                                              |  |  |  |  |  |
| Fecha Origen Traslado - Hasta 20/09/2021                                                              |  |  |  |  |  |
| Aceptar Cancelar                                                                                      |  |  |  |  |  |

En este caso su código único esta compuesto de dieciséis dígitos, conforme el diseño de archivo especifico, a saber:

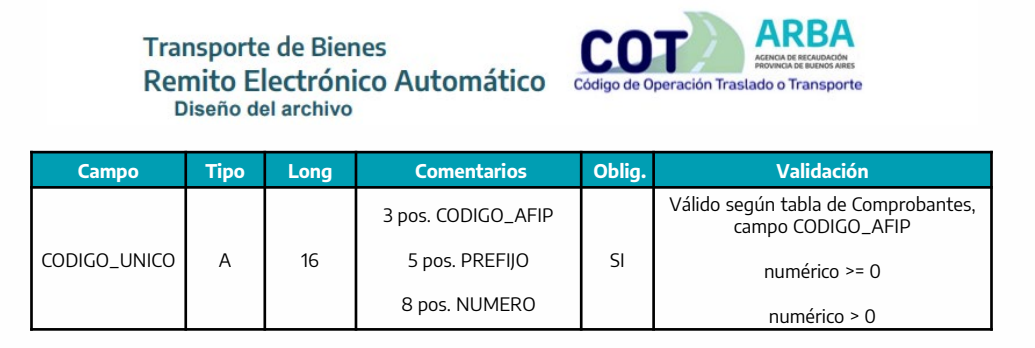

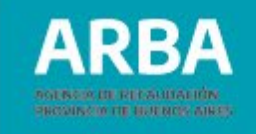

| DESCRIPCIÓN                             | CÓDIGO_AFIP |
|-----------------------------------------|-------------|
| FACTURA A                               | 001         |
| NOTA DE CREDITO A                       | 003         |
| FACTURA B                               | 006         |
| NOTA DE CREDITO B                       | 008         |
| FACTURA C                               | 011         |
| NOTA DE CREDITO C                       | 013         |
| FACTURA M                               | 051         |
| NOTA DE CREDITO M                       | 053         |
| CUENTA DE VENTA Y LIQUIDO<br>PRODUCTO M | 058         |
| CUENTA DE VENTA Y LIQUIDO<br>PRODUCTO A | 060         |
| CUENTA DE VENTA Y LIQUIDO<br>PRODUCTO B | 061         |
| CARTA DE PORTE                          | 074         |
| TIQUE FACTURA A                         | 081         |
| TIQUE FACTURA B                         | 082         |
| TIQUE                                   | 083         |
| REMITO ELECTRONICO                      | 088         |
| REMITO R                                | 091         |
| CUENTA DE VENTA Y LIQUIDO<br>PRODUCTO C | 093         |
| REMITO X                                | 094         |
| GUIA UNICA DE TRASLADO                  | 095         |
| DOCUMENTO EQUIVALENTE                   | 099         |
| TIQUE NOTA DE CREDITO                   | 110         |
| TIQUE FACTURA C                         | 111         |
| TIQUE NOTA DE CREDITO A                 | 112         |
| TIQUE NOTA DE CREDITO B                 | 113         |
| TIQUE NOTA DE CREDITO C                 | 114         |
| TIQUE FACTURA M                         | 118         |
| TIQUE NOTA DE CREDITO M                 | 119         |
| REMITO ELECTRONICO CARNICO              | 995         |

## Tabla de comprobantes

#### Ejemplo:

Remito Electrónico del comprobante Remito tipo "R", Nº 12345-12345678

Su búsqueda responderá al código único: 0911234512345678.

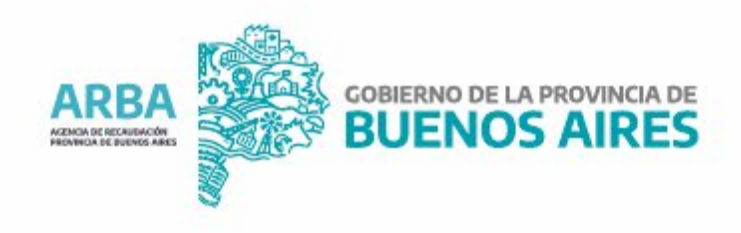